images courtesy JMA

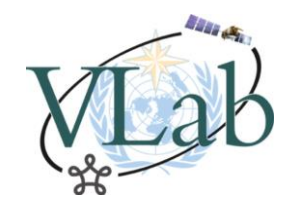

# **RGB Composite Resources**

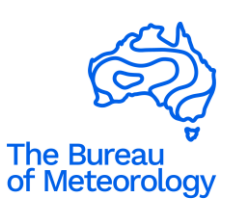

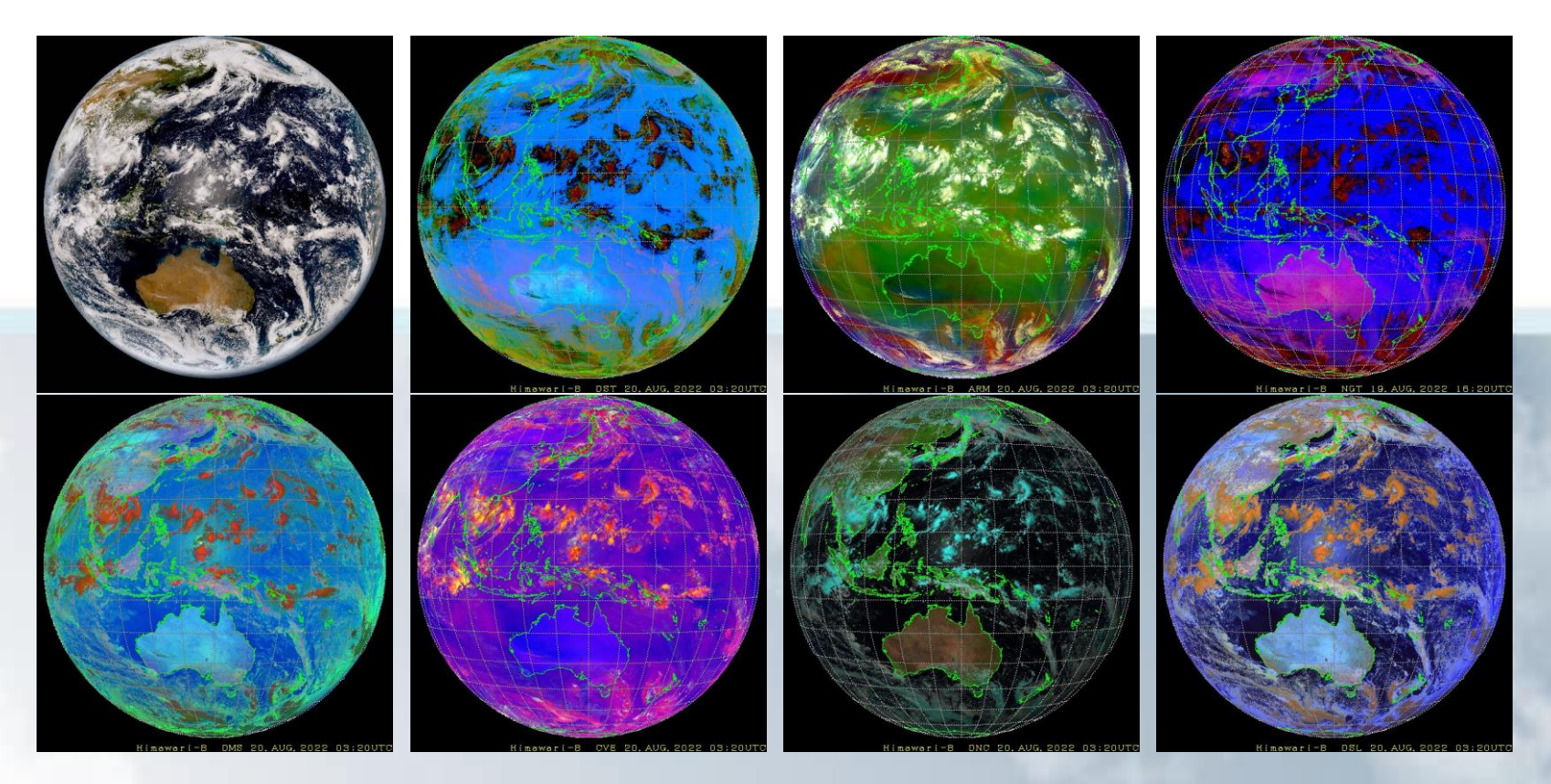

#### Guides and Web Sites to explore

Bodo Zeschke Bureau of Meteorology Training Centre Australian VLab Centre of Excellence

### **RGB Quick Guides**

#### **CIRA** Quick Guides

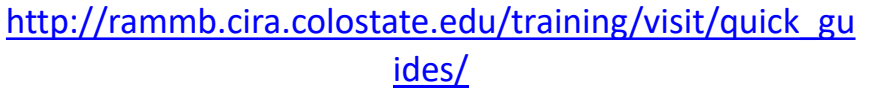

| Wereorological Satellite Center (MSC) of JMA |                             |                                                            |            |          |                            |  |
|----------------------------------------------|-----------------------------|------------------------------------------------------------|------------|----------|----------------------------|--|
| Home                                         | VL                          | Products                                                   | Operations | Supports |                            |  |
| Current position. Home > U                   | irtual Laboratory > RGB Tra | <sup>lining Library</sup><br>Himawari RG<br>Training Libra | B<br>ry    | RG       | Back<br>3 Training Library |  |

#### **RGB** Composite Imagery

Satellite imagery contains much of the physical information needed for nephanalysis. However, such analysis requires skills and experience to enable interpretation and extraction of the necessary information from imagery. Red-green-blue (RGB) composite imagery can be easily created by overlapping and displaying color satellite images to present information from several satellite channels.

Note: As work on color interpretation for Himawari-8 remains ongoing, the content of this site may change in the future.

**RGB Training Materials** 

**RGB** Outline

Outline of RGB Composite Imagery (PDF version)[approx. 13MB]

WMO recommended schemes

· Natural Color RGB - Detection of snow/ice, vegetation and clouds

PowerPoint version [pptx zipped, approx. 16MB]

PDF version [approx. 5MB]

# JMA User's Guide to RGB composite imagery

#### (Himawari RGB Training Library)

http://www.jma.go.jp/jma/jmaeng/satellite/RGB\_TL.html <) → ୯ ŵ

i) rammb.cira.colostate.edu/training/visit/quick\_guides/

🔸 III\ 🗊

... ☆

#### VISIT Quick Guides

Below is a list of Quick Guide reference documents for satellite imagery and products. SBN availability refers to availability in AWIPS via the Satellite Broadcast Network, products not on the SBN are generally still available in AWIPS via the LDM.

| • VISIT Home                                      | Product                                            | Last<br>Updated | SBN<br>availability | Satellite     | Category |
|---------------------------------------------------|----------------------------------------------------|-----------------|---------------------|---------------|----------|
| • VISIT Home                                      | Legacy Vertical Profiles                           | 2020-07-24      | N                   | GOES-R Series | Product  |
| Iraining Sessions                                 | GCOM AMSR2 Winds                                   | 2020-02-07      | N                   | JPSS          | Product  |
| <ul> <li>Training Calendar</li> </ul>             | Jason Signficant Wave Height                       | 2019-10-11      | Y                   | JPSS          | Product  |
| Blog Sites                                        | Day Snow/Cloud Layers                              | 2019-08-14      | N                   | GOES-R Series | Product  |
| • FDTD GOES<br>Applications Webinars              | Gridded NUCAPS                                     | 2019-08-02      | N                   | JPSS          | Product  |
|                                                   | SAR Winds                                          | 2019-04-15      | N                   | JPSS          | Product  |
| VISIT Satellite Chat                              | VIIRS Active Fire                                  | 2019-02-08      | N                   | JPSS          | Product  |
| <ul> <li>VISIT Satellite Help<br/>Desk</li> </ul> | Day Snow Fog                                       | 2020-06-11      | Y                   | GOES-R Series | RGB      |
|                                                   | JPSS Snowfall Rate                                 | 2018-10-12      | N                   | JPSS          | Product  |
| <ul> <li>The VISIT Program</li> </ul>             | GCOM AMSR2 SST                                     | 2018-10-12      | N                   | JPSS          | Product  |
| VISIT Contributors                                | VIIRS Cloud Base Height                            | 2018-10-05      | N                   | JPSS          | Product  |
| VISIT FAQ                                         | VIIRS Ice Surface Temperature                      | 2018-08-15      | N                   | JPSS          | Product  |
| Links / Tutorials                                 | VIIRS Ice Concentration                            | 2018-08-15      | N                   | JPSS          | Product  |
| RAMSDIS Online                                    | VIIRS Flood Extent                                 | 2018-08-07      | N                   | JPSS          | Product  |
| Quick Reference                                   | GLM Average Flash Area and Total<br>Optical Energy | 2018-08-07      | Y                   | GOES-R Series | GLM      |
|                                                   | GLM Data Quality                                   | 2018-08-07      | Y                   | GOES-R Series | GLM      |

NASA Shortterm Prediction Research and Transition Center (SPORT) Training https://weather.msfc.n asa.gov/sport/training/

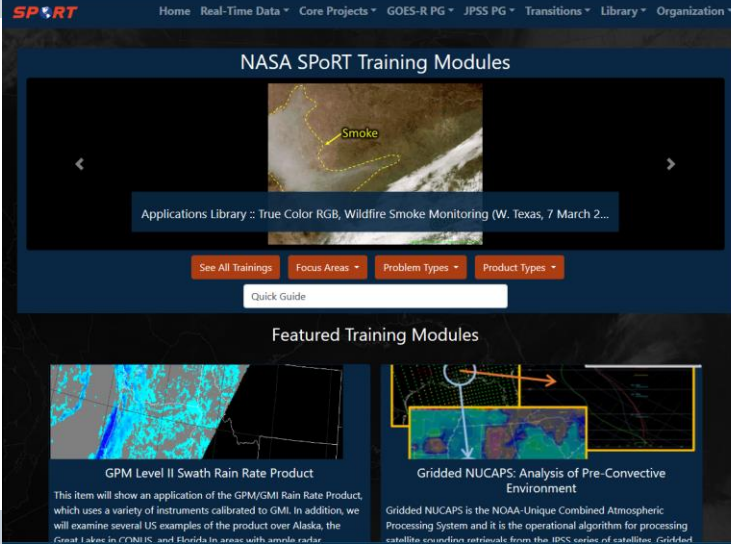

### **RGB Quick Briefs and Interpretation Guides**

EUMETRAIN

| $\leftarrow$ $\rightarrow$ C $\textcircled{a}$ | I rammb.cira.colostate.edu/training/visit/quick_briefs/                                                                                                  | ***                            | ☆                        | $\mathbf{\overline{\tau}}$ | 111          |
|------------------------------------------------|----------------------------------------------------------------------------------------------------|--------------------------------|--------------------------|----------------------------|--------------|
| VISIT                                          | Quick Briefs<br>Below is a list of Quick Briefs for satellite imag<br>training videos designed to introduce various in<br>using a flash enabled browser. | ery and produ<br>nagery and pr | cts. Quick<br>oducts. Be | Briefs ar<br>sure tha      | e sl<br>t yc |
| • VISIT Home                                   | Title                                                                                                    | Last<br>Updated                | Category                 |                            |              |
| • VISIT Home                                   | VIIRS Fire Temperature RGB                                                                                                    | 2020-04-06                     | RGB                      | 1                          |              |
| <ul> <li>Training Sessions</li> </ul>          | VIIRS Day Land Cloud Fire RGB                                                                                                    | 2020-01-10                     | RGB                      | 1                          |              |
| <ul> <li>Training Calendar</li> </ul>          | Day Land Cloud Fire RGB                                                                                                    | 2019-12-13                     | RGB                      |                            |              |
| <ul> <li>Blog Sites</li> </ul>                 | Day Land Cloud RGB                                                                                                    | 2019-12-13                     | RGB                      |                            |              |
| • FDTD GOES<br>Applications Webinars           | Day Convection RGB                                                                                                    | 2019-12-13                     | RGB                      |                            |              |
|                                                | GOES Fire Temperature RGB                                                                                                    | 2019-12-13                     | RGB                      |                            |              |
| <ul> <li>VISIT Satellite Chat</li> </ul>       | Differential Water Vapor RGB                                                                                                    | 2019-12-13                     | RGB                      |                            |              |
| VISIT Satellite Help                           | Air Mass RGB                                                                                                    | 2019-12-13                     | RGB                      |                            |              |
| Desk                                           | Ash RGB                                                                                                    | 2019-12-13                     | RGB                      |                            |              |
| <ul> <li>The VISIT Program</li> </ul>          | Dust RGB                                                                                                    | 2019-12-13                     | RGB                      | 1                          |              |
| VISIT Contributors                             | Nighttime Microphysics RGB                                                                                                    | 2019-12-13                     | RGB                      |                            |              |
| VISIT FAQ                                      | Blended TPW                                                                                                    | 2019-09-20                     | Product                  |                            |              |
| <ul> <li>Links / Tutorials</li> </ul>          | VIIRS Near Constant Contrast                                                                                                    | 2019-07-25                     | Product                  | 1                          |              |
| A DAMEDIS Online                               | GCOM AMSR2 Winds                                                                                                    | 2019-07-01                     | Product                  |                            |              |
|                                                | MIRS Sea Ice Concentration                                                                                                    | 2019-06-19                     | Product                  |                            |              |
| <ul> <li>Quick Reference</li> </ul>            | MIDE Committee Frederication                                                                                                    | 2010 05 10                     | Data durat               | 1                          |              |

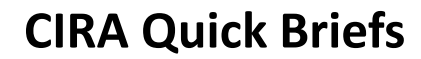

http://rammb.cira.colostate.edu/training/visit/quick\_brie

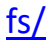

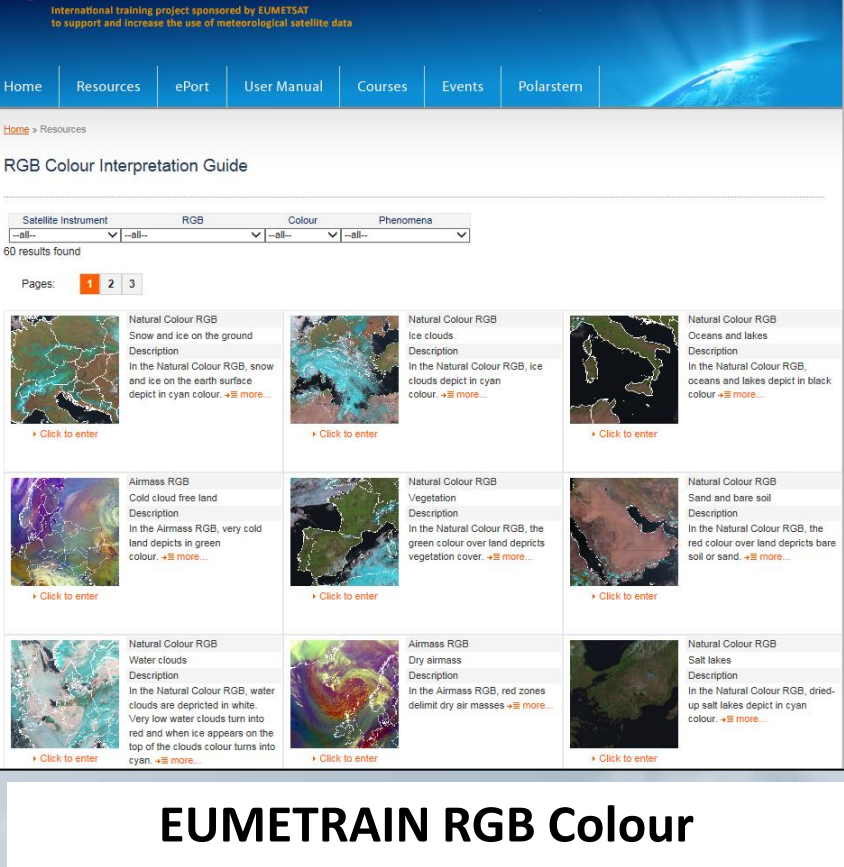

Interpretation Guide

https://eumetrain.org/rgb-color-guide

| <b>BOM website</b>         | The last | 10 minute |  |  |
|----------------------------|----------|-----------|--|--|
| http://satview.bom.gov.au/ | 4 hours  | data      |  |  |

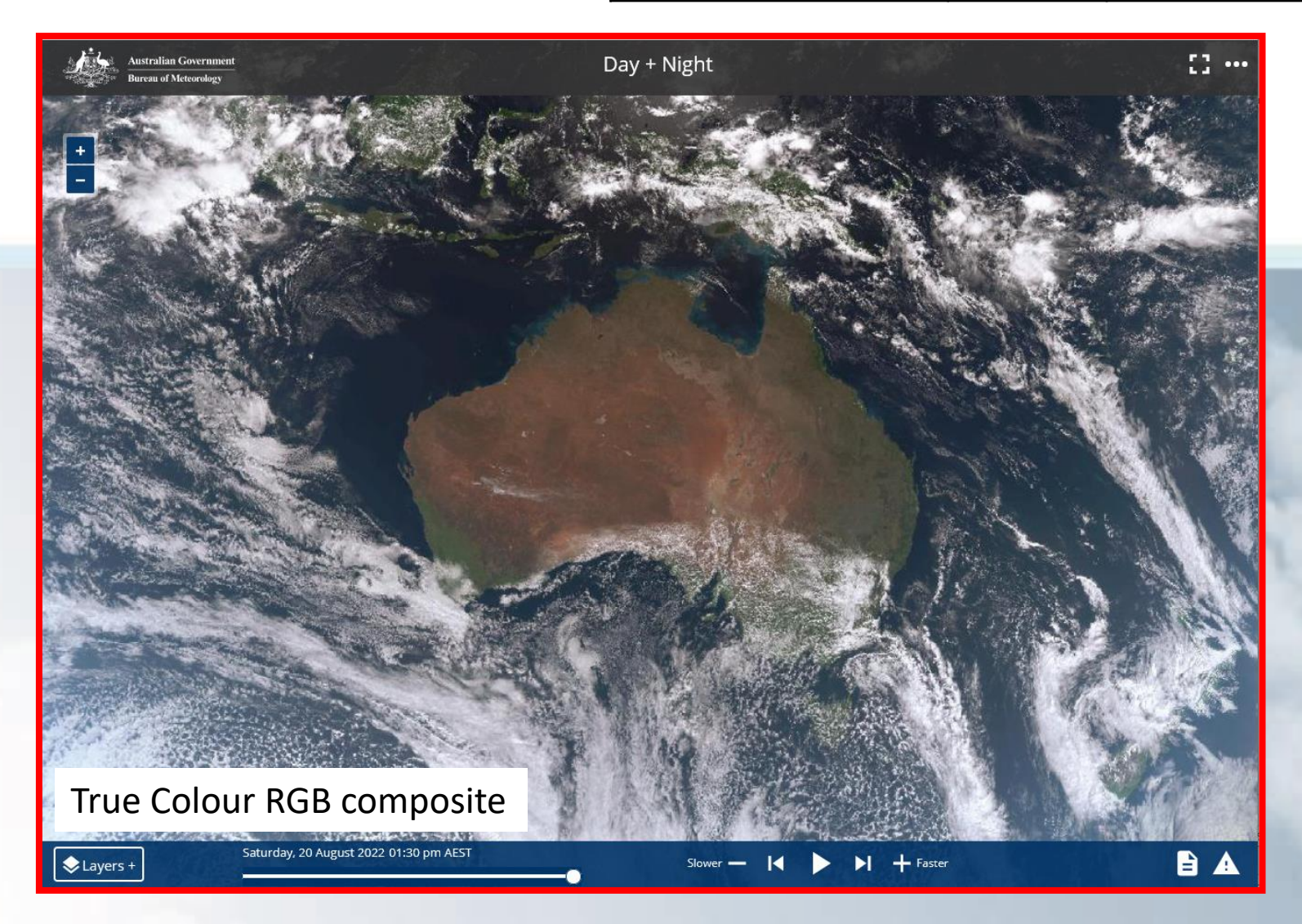

Band

Day Convective Storm RGB

#### JMA website The last 24 hours 10 minute 1: Choose the domain https://www.data.jma.go.jp/mscweb/data/ data himawari/index.html (click on the image) CIRA Slider https://rammb-The last week 10 minute slider.cira.colostate.edu/ data 2: Choose the Band 1: Choose Himawari-8 as the Satellite (pulldown menu) (menu on LHS) Day Snow-Fog RGB **Day Convective** Natural Color RGB 2: Choose the RGB under "Products" (LHS Storm RGB True Color RGB (Enhanced) The RGB composite imagery is produced by composing menu) True Color Reproduction Image blue. Details are refer to " RGB Training Library (IMA v Day Convective Storm RGB Select Area -----MULTISPECTRAL RGB COMPOSITES--Hi-res Asia 4 Sandwich Time Natural Color (EUMETSAT) 05:50 UTC 13 August 2022 V Prev Next B03 combined with B13 Airmass (EUMETSAT) B03 and B13 at night Day Cloud Phase Distinction (JMA) Heavy rainfall potential areas Dust (EUMETSAT) Fire Temperature (CIRA) Natural Color-Fire (CIRA) Ash (EUMETSAT) SO2 - Sulfur Dioxide (JMA) -----CLOUD PRODUCTS------Singapore Cloud-Top Height (NOAA) Cloud Geometric Thickness (CIRA/NOAA) Cloud Layers (CIRA/NOAA) Cloud Optical Depth (NOAA) Natural Colour RGB Cloud-Top Effective Particle Size (NOAA) Cloud Phase (NOAA) composite

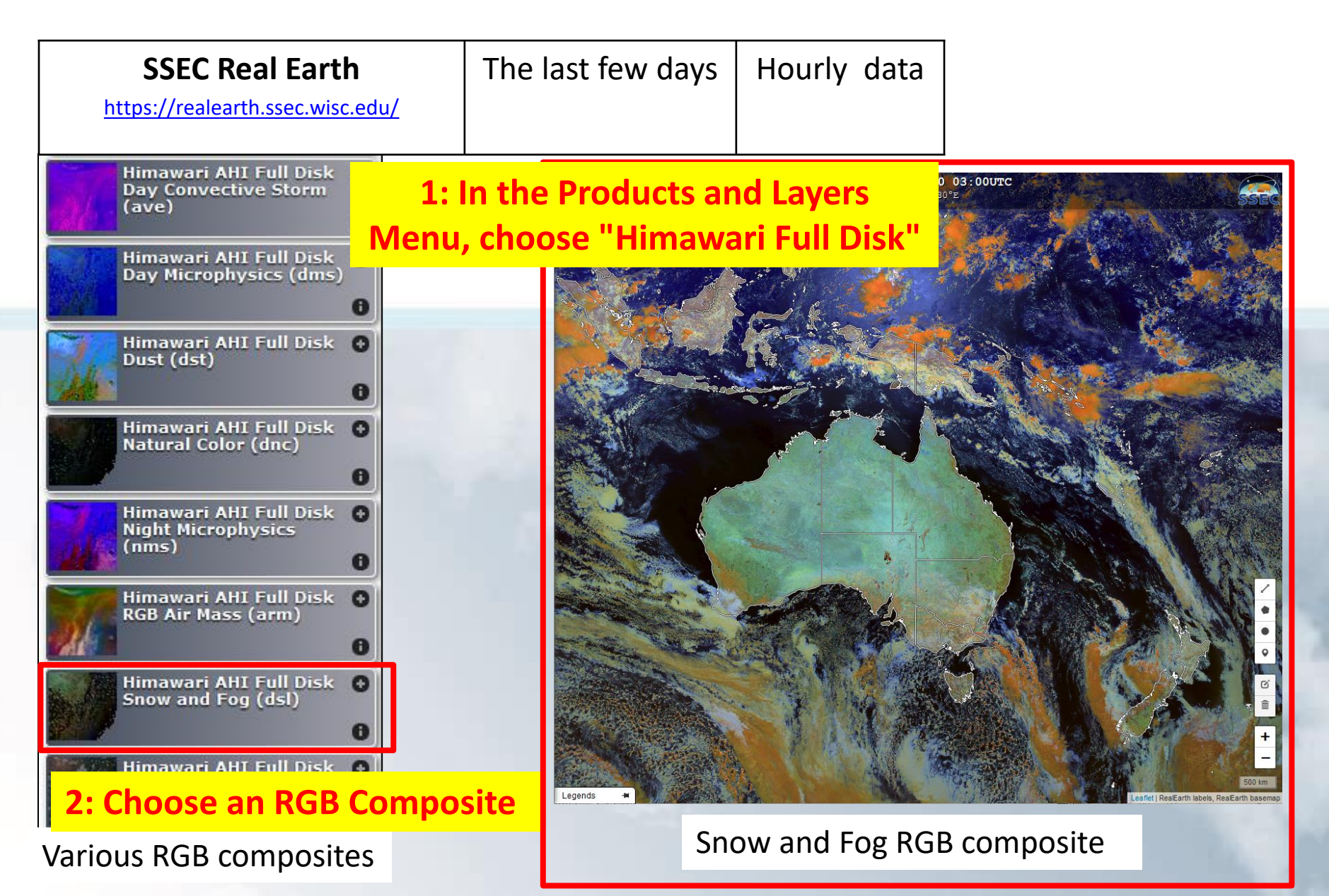

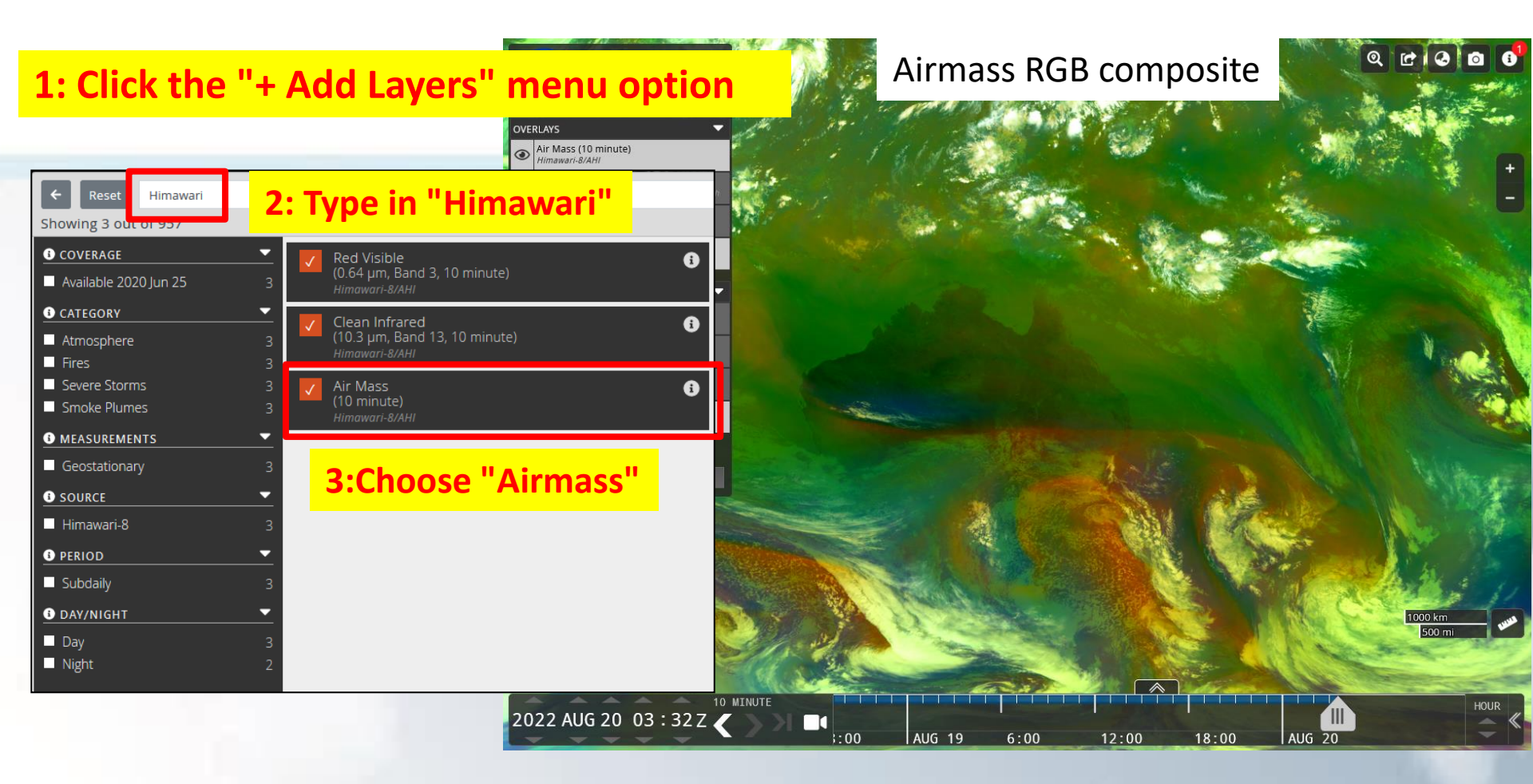